# Aktualisierung der Firmware

#### Gültig für

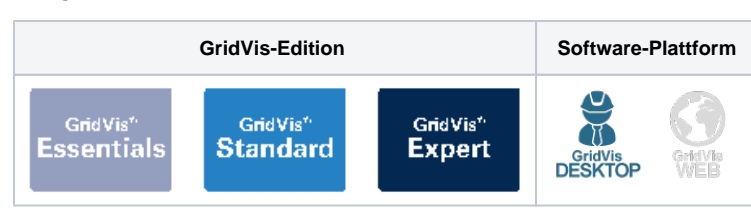

# Überprüfen der Verbindung

Bevor Sie die Firmware aktualisieren, müssen Sie sicherstellen, dass Ihr Gerät mit der GridVis® verbunden ist. Sie können die Verbindung Ihres Gerätes mit einem Verbindungstest überprüfen.

Um die Verbindung eines Gerätes mit der GridVis® zu überprüfen, führen Sie folgende Schritte aus:

- Öffnen Sie im Projektbaum den Eintrag Geräte. Dieser befindet sich in der linken Menüleiste der GridVis®-Anwendung.
- Klicken Sie auf den Eintrag Na ch Gerätetyp, um die Geräteübersicht zu öffnen. Hier sehen Sie alle Geräte, die derzeit mit der GridVis® verbunden sind.
- Suchen Sie die Baureihe des Gerätes, dessen Firmware Sie aktualisieren möchten, und öffnen Sie diese im Projektbaum.
- Wählen Sie das Gerät aus, dessen Firmware aktualisiert werden soll. Klicken Sie auf das Gerät, um es auszuwählen.
- Klicken Sie auf die Schaltfläche Verbindungseins tellungen.
- Führen Sie einen Verbindungstest durch, indem Sie auf die Schaltfläche Verbin dungstest klicken. Dies stellt sicher, dass die Verbindung zwischen der GridVis® und dem Gerät einwandfrei funktioniert.
- Schließen Sie das Fenster Ver bindungseinstellungen, indem Sie auf die Schaltfläche OK klicken.

Ihre Verbindungseinstellungen wurden überprüft und das Gerät ist bereit für die Aktualisierung der Firmware.

| Servicia                                                                                                    |                                                                                                    |                                                                  |
|----------------------------------------------------------------------------------------------------|----------------------------------------------------------------------------------------------------|------------------------------------------------------------------|
| Into Borbohos Arolde Drive Farmer Hills                                                                                                    | -                                                                                                    | Q* Labers Popular                                                |
| 🔐 🖷 🤊 🥐 🕲 🖽 🕸 🖓 🕹 i                                                                                                    |                                                                                                    |                                                                  |
| Property X                                                                                                    | - Operatives x                                                                                                    |                                                                  |
| Control (Control (Contro) (Control (Contro) (Contro) (Contro) (Contro) (Contro) (Contro) |                                                                                                    | hannaran (1950)<br>Kongenera (1920) (1960)<br>Kalang Sahang Kati |
| in 🔮 Josephia<br>Traggingel (Inno)                                                                                                    | Name1     Name1     Name1 <td< td=""><td>Next (bitmethous )</td></td<> | Next (bitmethous )                                               |
| No biogenine and X                                                                                                    | manter mil 12                                                                                                    | App Monadation ()                                                |
| Sec. 1                                                                                                    | 8                                                                                                    |                                                                  |
| Name of                                                                                                    |                                                                                                    | Transini estelaren 🔅                                             |
| N Dom                                                                                                    |                                                                                                    | Telephone 1                                                      |
| 11 Charles                                                                                                    |                                                                                                    | Transmission does be many o                                      |
| and the second                                                                                                    |                                                                                                    | Transienten Studen bester satiser Tagen: S                       |
| a second                                                                                                    |                                                                                                    |                                                                  |
| K Detractor Donate                                                                                                    | OX Kidesilan Hife                                                                                                    | Expensionation (1)                                               |
| treation                                                                                                    |                                                                                                    | Trapport and 1                                                   |
| 1 mon                                                                                                    |                                                                                                    | Strapture Set Gentern 1                                          |
| 1 Strengthing America (America)                                                                                                    |                                                                                                    | a state of the second second second                              |
| The strength former (destanded)                                                                                                    |                                                                                                    | NO+Clarke Aviolation                                             |
| N Scoutterland                                                                                                    |                                                                                                    |                                                                  |
| K Deschargegen (tran                                                                                                    |                                                                                                    | Zee Status (C)                                                   |
| Bernhuteren (nat bei)                                                                                                    |                                                                                                    | alarsh down has a state of second                                |
| E Deschargener Servers                                                                                                    |                                                                                                    | Aktade Gesteent ELCLIDED, 201027                                 |
| Benchsteren leenen bij                                                                                                    |                                                                                                    | Differenz 4.00.09                                                |
| H Destentengrader Itun                                                                                                    |                                                                                                    | Surdnamere Seriesart                                             |
| O andrem                                                                                                    | 1                                                                                                    |                                                                  |

### TUTORIAL

#### Aktualisierung der Firmware

Nachdem der Verbindungstest erfolgreich durchgeführt wurde, haben Sie die Möglichkeit, die Firmware des Gerätes zu aktualisieren.

Die aktuelle Firmwareversion Ihres Gerätes finden Sie im Downloadbereich auf unserer Webseite (Download-Center).

Für die Aktualisierung Ihres Gerätes sind folgende Schritte notwendig:

- Klicken Sie auf die Schaltfläche (Aktualisier en), es öffnet sich das Fenster Gerätefirmware aktualisieren.
- Klicken Sie auf die Schaltfläche "..." und wählen Sie die entsprechende ZIP-Datei aus, indem Sie auf die Schaltfläche Öffnen klicken.
- Klicken Sie im Fenster Gerätef irmware aktualisieren auf die Schaltfläche Weiter.
- Wählen Sie das entsprechende Gerät aus, dessen Firmware aktualisiert werden soll und klicken Sie erneut auf die Schaltfläche Wei ter.
- Klicken Sie auf die Schaltfläche **Start update**, um die Aktualisierung der Firmware zu starten.
- Sobald die Aktualisierung abgeschlossen ist, schließen Sie das Fenster Gerätefirmwa re aktualisieren, indem Sie auf die Schaltfläche Fertig klic ken.

## Info

Bitte beachten Sie, dass der Vorgang einige Minuten dauern kann. Der Fortschritt der Aktualisierung der Firmware wird am unteren Rand der GridVis® dargestellt.

Die Firmware Ihres Gerätes wurde erfolgreich aktualisiert. Es wird empfohlen die Firmware regelmäßig zu überprüfen, um sicherzustellen, dass Ihr Gerät einwandfrei funktioniert.

| Noi Badatan Anishi Masi Fendar Hifa                                                                                                    |                                              | Qr fasters topic                                                                                                    |
|----------------------------------------------------------------------------------------------------|----------------------------------------------|----------------------------------------------------------------------------------------------------|
| 월 16년 19년 19년 19년 19년 19년 19년 19년 19년 19년 19                                                                                                    |                                              |                                                                                                    |
| nogen i                                                                                                    |                                              |                                                                                                    |
| Construction Construction C |                                              | Arrent<br>Version<br>Version |
|                                                                                                    | 261 (2) 1 2 But for theme<br>but for the set |                                                                                                    |
| Arristaunderster 1 -                                                                                                    | Treadware 2010 2 0                           | App Informationers 🔅                                                                                                    |
| Other Electron Particular Electron                                                                                                    |                                              | Handly & Sequences 379-1                                                                                                    |
| 00 101e R                                                                                                    |                                              |                                                                                                    |
| 2 lamang                                                                                                    |                                              | Transintenishmetionen                                                                                                    |
| 2.794                                                                                                    |                                              | Terrate in a later                                                                                                    |
| 2 ACH Captur                                                                                                    |                                              | Transaction Set Sectors 9                                                                                                    |
| L'HOW'                                                                                                    | choice ways have all and                     | Transenter Indenkatter alder Tager: 7                                                                                                    |
| ( Joshop                                                                                                    |                                              |                                                                                                    |
| 2 DALIKON DW DH                                                                                                    |                                              | Internation (C)                                                                                                    |
| 2. berjak kje                                                                                                    |                                              | Employ reveal 1                                                                                                    |
| 2.4504                                                                                                    |                                              | Emprove Set General II                                                                                                    |
| Smyth by Contra (deployed)                                                                                                    |                                              | Emphan in der Kolen ablen Topen 1                                                                                                    |
| ( and ( and ( and ( and )                                                                                                    |                                              | ACH Outur Audulariam                                                                                                    |
| Counterfactor                                                                                                    |                                              |                                                                                                    |
| T restriction of the second                                                                                                    |                                              | 2vit Mature                                                                                                    |
| Contenting of the res                                                                                                    |                                              | Alternative strength and an and an and and and and and and a                                                                                                    |
|                                                                                                    |                                              | Address of the state of the second state of the second state of th                                                                                                    |
|                                                                                                    |                                              | Officery 5.00.09                                                                                                    |
|                                                                                                    |                                              | Sundmanniere Garaitemet                                                                                                    |
| O Hitudopen                                                                                                    |                                              |                                                                                                    |
|                                                                                                    |                                              | 34.64.305. (3+44.8 MZ 327.45.60)                                                                                                    |

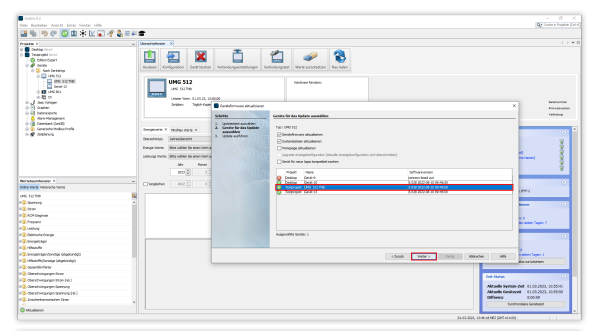

| Gride and Annual Station of Annual States                                                                                                    |                                                                                                    | - 0                                                                                                    |
|----------------------------------------------------------------------------------------------------|----------------------------------------------------------------------------------------------------|----------------------------------------------------------------------------------------------------|
| Call in an an in the late to a set                                                                                                    | 1 m 2 •                                                                                                    | PC strategies (                                                                                                    |
| 1 1 1 1 1 1 1 1 1 1 1 1 1 1 1 1 1 1 1                                                                                                    |                                                                                                    |                                                                                                    |
| Popular X                                                                                                    | - Destriction +                                                                                                    |                                                                                                    |
| Segregalities Segregalities Segregalities Segregalities Segregalities Segregalities Segregalities                                                                                                    | Latara Enformation Construction Vehicles Parts                                                                                                    |                                                                                                    |
|                                                                                                    | UNC 512 (which is the second second s |                                                                                                    |
| B J Second                                                                                                    | 25091 1920-1920 Existences disalaren                                                                                                    | X terrore                                                                                                    |
| 0 Statements                                                                                                    |                                                                                                    | white                                                                                                    |
| 👃 wan hangeneit                                                                                                    | Sales Party Andrew                                                                                                    |                                                                                                    |
| 8 Consister Holes Fuller                                                                                                    | Destination V 2 Destin Granutation V advanter hippoint apulo                                                                                                    |                                                                                                    |
| i 🖉 bisinna                                                                                                    | A lighter and a lighter and reading participation                                                                                                    | · · · · · · · · · · · · · · · · · · ·                                                                                                    |
|                                                                                                    | analy analysis                                                                                                    | 3                                                                                                    |
|                                                                                                    | Swept Factor, Bills ratios Do man Fact a                                                                                                    | Carrow S                                                                                                    |
|                                                                                                    | uning the life one here a                                                                                                    | a bar of the barry of the                                                                                                    |
|                                                                                                    | 30 500                                                                                                    |                                                                                                    |
|                                                                                                    | E Frank                                                                                                    | A STATE                                                                                                    |
|                                                                                                    |                                                                                                    |                                                                                                    |
| Index Sector Sector Sector                                                                                                    | Departm 200 1                                                                                                    |                                                                                                    |
|                                                                                                    |                                                                                                    | (22)                                                                                                    |
| and the second                                                                                                    |                                                                                                    |                                                                                                    |
| in the second                                                                                                    |                                                                                                    | See C                                                                                                    |
| C and a state of the state of the state of t |                                                                                                    |                                                                                                    |
| Conserv.                                                                                                    |                                                                                                    | and the second second se                                                                                                    |
| Calendary .                                                                                                    |                                                                                                    |                                                                                                    |
| Chinade Despe                                                                                                    |                                                                                                    |                                                                                                    |
| Q Corponer                                                                                                    |                                                                                                    |                                                                                                    |
| i 👯 Hileade                                                                                                    |                                                                                                    |                                                                                                    |
| Q. Crargemian bonne blockunigt                                                                                                    | 100                                                                                                    | Territor Annual Advanture and Annual Sector Special                                                                                                    |
| i 👯 Hilesinfe (Samilyr (Algebindyr)                                                                                                    |                                                                                                    | Re aviderian                                                                                                    |
| l 👯 Geantite Setter                                                                                                    |                                                                                                    |                                                                                                    |
| Question and the second second |                                                                                                    | Tel States (1)                                                                                                    |
| Q. Obeschwingunger Strein (vik.)                                                                                                    |                                                                                                    |                                                                                                    |
| Chersholipurger Spenung                                                                                                    |                                                                                                    | Aktuele Sextem Zeit: 81.43.2020, 08:55.41                                                                                                    |
| Q. Obenchuingunger Spannung (H.)                                                                                                    |                                                                                                    | The second second |
| U Januberhamanaden Bran                                                                                                    | *                                                                                                    | Contractions Contractions                                                                                                    |
|                                                                                                    |                                                                                                    |                                                                                                    |